## ATLAS

# ゴルフナビ用 microSDカード GNSD1004

全国2300カ所以上のゴルフ場のコースデータを収録! お客様のプレーをナビゲートし、ゴルフライフをサポートします。

### 取扱説明書

このたびは、ゴルフナビ用microSDカードをお買い上げ いただきまして、まことにありがとうございます。 本microSDカードは、AFM-4130に装着し、ゴルフナビ としてご利用いただくための別売品です。 AFM-4130以外の機種では、ご使用いただけません。

## 株式会社ユピテル

## 目次

#### はじめに

| 使用上のご注意                | 4  |
|------------------------|----|
| 主な機能について               | 5  |
| microSDカードの装着/取り外し     | 6  |
| 電源をON(OFF)にする          | 7  |
| 電源をONにする               | 7  |
| 電源をOFF にする             | 7  |
| ゴルフナビとして使用する           | 8  |
| メニュー画面を表示させる           | 8  |
| 画面表示の ON/OFF について      | 9  |
| タッチパネルロックについて          | 9  |
| 表示内容                   | 10 |
| アイコン表示                 | 10 |
| ゴルフナビのメインメニュー画面        | 11 |
| ゴルフナビゲーション画面           | 13 |
| メニューボタンを約2秒押して地点登録すると… | 14 |
| 画面表示の切り替えについて          | 15 |
| グリーン変更について             | 15 |

#### 使用方法

| ゴルフ場のコースを自動で探す           | 16 |
|--------------------------|----|
| エリアを指定してコースを探す           | 18 |
| お気に入り登録したゴルフ場や履歴からコースを探す | 21 |
| 飛距離と地点登録について             | 23 |
| ハザードまでの距離を確認する           | 25 |
| カップ位置を登録する               | 26 |
| 2 点間の距離を確認する             | 28 |
| 登録忘れした地点を登録する            | 30 |

| スコアカードを記入する      | 32 |
|------------------|----|
| プレビューを確認する       | 35 |
| コンパス補正           | 37 |
| プレーログ(軌跡)を確認する   |    |
| スコアを確認する         | 41 |
| アプローチ練習の距離を確認する  | 42 |
| お気に入り登録する        | 43 |
| お気に入りからゴルフ場を削除する | 44 |
| データの管理           | 46 |
| プレーログデータ         | 46 |
| すべてのデータを削除する     | 48 |
| 設定について           | 49 |
| 設定メニュー一覧         | 51 |
| 歩数計の体重や歩幅の変更を行う  | 53 |
| タッチパネルを補正する      | 54 |
|                  |    |

#### その他

| ゴルフ場のデータ更新 | 55 |
|------------|----|
| こんなときは     | 56 |

## 使用上のご注意

- ●使用前には、必ず充電を行ってください。 電池残量が少ないと、ブレー途中で電源が切れ、使用できなくなること があります。
- 充電方法については、AFM-4130の取扱説明書をご覧ください。 <使用時間の目安>

使用時間は、省電力移行時間や輝度により異なります。(◆ 52ページ) 満充電で

- ・省電力移行時間を「20秒」、輝度を「最大」に設定時:約6時間
- ゴルフ競技では使用できません。
- ゴルフナビ用microSDカード(GNSD1004)を使用・装着時は、ハン ディマップとしてのログデータは、記録されません。あらかじめご了承 ください。
  - ※ ハンディマップやログデータについては、AFM-4130の取扱説明書をご 覧ください。

#### 画面表示に関する注意

- コースデータのグリーンセンターやグリーンエッジのポイントは当社が 独自に定めたものです。ゴルフ場が定めているエッジ等の場所とは異な る場合があります。
- ゴルフ場の改修や名称変更により、実際のコースデータと異なる場合が あります。
- ・時刻は、GPS測位により自動的に設定され、時刻合わせの操作は不要です。(測位状況により、時刻が合わないことがあります)
- ・時刻の表示は、24時間表示です。
- ・飛距離などの表示は、GPSの電波で計測しており、補正機能はありません。GPS測位状況によって、実際の距離と異なる場合がありますので、 目安としてお考えください。
- 本機の計測距離は、ゴルフコースの高低差などの起伏は含まれておらず、
   登録地点間の距離のみを表示します。

・自然災害や火災、その他の事故、お客様の故意または過失、製品の改造等によって生じた損害に関して、当社は一切の責任を負いません。
 ・説明書に記載の使用方法およびその他の遵守すべき事項が守られないことで生じた損害に関し、当社は一切の責任を負いません。

### 主な機能について

#### ● ゴルフコースの自動検索と自動ホール移動

- (● 16ページ「ゴルフ場のコースを自動で探す」、● 49ページ「設定について」)
- GPSにより収録しているゴルフコースのデータから、現在地周辺に あるゴルフコースを自動的に検索します。
- ティーグランドに移動すると、自動的に移動したホールを表示します。
   ※ホールによっては自動的に切り替わらない場合もあります。その際は、手動でホールを選択してください。

#### ●地点登録とプレーログ(プレーした軌跡)

(\* 23ページ「飛距離と地点登録について」、\* 39ページ「プレーログ(軌跡) を確認する」)

- ショットする地点を登録することで、プレーした軌跡を残すことができます。
- 登録したプレーログは本体上で確認できます。

#### ●距離表示

(● 23ページ「飛距離と地点登録について」、● 25ページ「ハザードまでの距離を確認する」)

- ショットする地点を登録し、ボールが落下した地点に移動すると、
   ショットした飛距離とグリーンまでの残距離を表示します。
- バンカーなどにタッチすると、現在地点からバンカーまでの距離を確認できます。

#### ● カップ位置登録

- (•26ページ「カップ位置を登録する」)
- グリーンまで移動して、当日のカップ位置を登録できます。

#### ●練習モード

- 自宅の庭などでアプローチの練習の際に、内蔵のGPSで距離を確認 できます。

はじめに

## microSDカードの装着/取り外し

ゴルフナビ用microSDカード(GNSD1004)をAFM-4130本体に装着 してください。

- GNSD1004を装着時は、ゴルフナビ専用の設定を行うことができます。
   (◆ 49 ~ 54 ページ)
- はじめに

#### ⚠注意

- microSDカードの出し入れは、必ず電源がOFFの状態で行ってください。
- microSDカードは一方向にしか入りません。microSDカードを下図のように差し込んでください。無理に押し込むと、本機やmicroSDカードが壊れることがあります。

#### 電源をOFFにしてmicroSDカー ド挿入口に、microSDカードを 『カチッ』と音がするまで差し込む

右図の向きに合わせて差し込んでくだ さい。

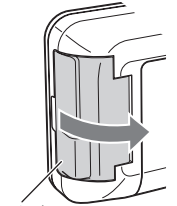

端子カバー

microSDカードを取り出すときは、カードを押し込み、カードが少し飛び出してから引き出します。

microSDカードは、本機専用でご使用

ください。

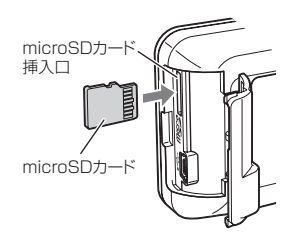

## 電源をON(OFF)にする

#### 電源をONにする

**電源ボタンを押す** 電源がONになります。

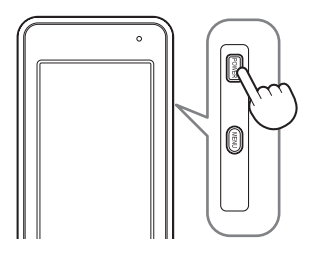

車両で使用したあと、クレードルから取り外して電源をON にした場合、『地 図アプリを開始しますか?開始する場合は画面にタッチしてください』の画 面が表示(約5秒)されます。

#### ゴルフナビを使用する場合は、画面をタッチ してください。

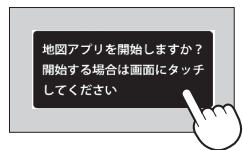

5秒以内に画面をタッチしなかった場合、自動的に動作を終了し、画面とパイロットランプが消灯します。

<使用時間の目安> 使用時間は、省電力移行時間や輝度により異なります。(◆ 52ページ) 満充電で ・省電力移行時間を「20秒」、輝度を「最大」に設定時:約6時間

.....

#### 電源をOFFにする

#### 電源ボタンを長押し(約5秒)する

電源がOFFになります。

- ・ゴルフナビのメインメニュー画面(● 11ページ)で「終了」にタッチしても電源 をOFFにできます。
- ・約3時間操作が行われない状態が続くと、自動的に電源がOFFになります。

#### メニュー画面を表示させる

メニューボタンを押すと、[ゴルフナビ]の項目が追加されたメニュー画面 を表示します。

- ゴルフナビ用microSDカード(GNSD1004)が装着されていない場合、メニュー画面に[ゴルフナビ]の表示はされず、ゴルフナビとして使用できません。
- ・ゴルフナビとして使用する場合は、[ゴルフナビ]にタッチしてください。

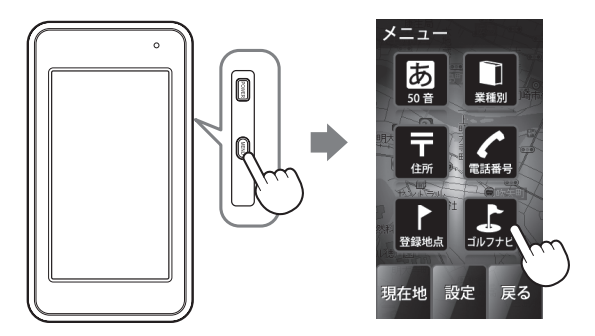

- [ゴルフナビ]にタッチすると、ゴルフナビのメインメニュー画面を表示します。 (<11ページ)</li>
- [ゴルフナビ]以外の項目は、ハンディマップとして使用する場合にタッチして ください。(ハンディマップについての詳細は、AFM-4130の取扱説明書を ご覧ください)

#### 画面表示のON/OFFについて

操作が行われない状態が一定時間続くと、リチウムイオン電池の消耗を防 ぐため、画面表示がOFFになります。

- もう一度、画面表示をONにするには、電源ボタンを押してください。
- ・ 画面表示がOFFになるまでの時間は変更できます。(\* 52ページ「省電力移行時間」)
- 常に画面を表示させておくことはできませんので、あらかじめご了承ください。

#### XE

画面表示がOFFになっても、電流を消費しています。 休憩等で使用を中断する場合は、電源ボタンを長押し(約5秒)、またはゴ ルフナビのメインメニュー画面(←11ページ)の[終了]にタッチして電源を OFFにしてください。

#### **タッチパネルロックについて**

**タッチパネルの誤操作を防止するため、タッチパネル操作を禁止できます**。 ※ 電源をOFF にすると、タッチパネルロックは解除されます。

#### タッチパネルのロック / 解除方法

#### 電源ボタンを押す

・画面表示がON状態で操作してください。

ロック中は画面に 
の を表示します。

ロックを解除すると 一を消灯します。

はじめに

## 表示内容

はじめに

| 5 | マイコン表示           |     |    |                                                             |                                                              |
|---|------------------|-----|----|-------------------------------------------------------------|--------------------------------------------------------------|
| 1 | 2 3 4 5          | (   | D  | 7                                                           |                                                              |
|   | 1 P4 C yd        | 13: | 28 | 🔋 GPS 📘 y                                                   | 13:28                                                        |
|   |                  | アイ  | コン | 表                                                           | 示の意味                                                         |
|   |                  |     |    | 残量が十分                                                       | ※リチウムイオン電<br>池の容量が低下す                                        |
| ന | 雷池残量表示           |     |    | 少し消耗                                                        | ると、「電池残重が<br>低下しています。<br>すぐに充電してく                            |
|   |                  |     | ]  | 残量が少ない                                                      | ださい。』を表示し<br>ます。                                             |
|   |                  | Ĺ   | ]  | 要充電                                                         |                                                              |
| 2 | ホール表示            | 1   |    | ナビゲーション<br>のホールを表示<br>※ゴルフナビゲ<br>します。                       | ンしているゴルフ場<br>示します。<br>ーション画面時に表示                             |
| 3 | パー表示             | P   | 4  | ナビゲーション<br>パー数を表示し<br>※ゴルフナビゲ<br>します。                       | ンしているホールの<br>します。<br>ーション画面時に表示                              |
| 4 | グリーン設定表示         | G   | R  | 1ホールに21<br>場合に現在、<br>リーンをL(左<br>します。<br>※1ホールに11<br>合は、Lを表示 | Oのグリーンがある<br>設定されているグ<br>側)/R(右側)で表示<br>ののグリーンしかない場<br>モします。 |
| 5 | ヤード / メートル<br>表示 | yd  | m  | 距離表示の単位<br>ヤードの場合<br>場合、 <b>m</b> を表                        | 立を表します。<br>Yd が、メートルの<br>気示します。                              |
| 6 | 時刻表示             | 13: | 28 | GPSで受信し<br>す。<br>※時刻表示は、2                                   | った時刻を表示しま<br>24時間表示です。                                       |
| 7 | GPS非測位表示         | ĢF  | s  | 測位できていた<br>す。                                               | ないことを表示しま                                                    |

#### 「ゴルフナビのメインメニュー画面

メニュー画面(● 8ページ)の[ゴルフナ ビ]にタッチすると、右記の画面が表示さ れます。

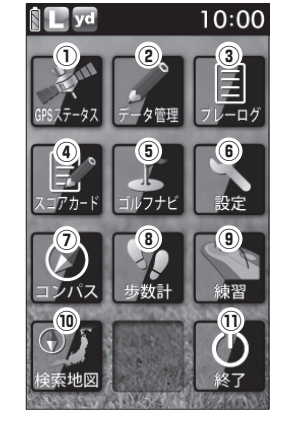

|   | 機能           | 画面       | 概要                                                                                                    |
|---|--------------|----------|----------------------------------------------------------------------------------------------------|
| 1 | GPS<br>ステータス | 688,7-97 | 現在、捕捉しているGPS<br>衛星の位置や衛星の番号<br>(No.)、受信レベル(Lv)と<br>現在地の緯度、経度を表示<br>します。<br>・Lv0からLv10まで<br>…「濃いグレー」<br>・Lv11からLv20まで<br>…「グレー」<br>・Lv21からLv30まで<br>…「ブルー」<br>・Lv31以上<br>…「濃いブルー」 |
| 2 | データ管理        | データ管理    | プレーログデータのSCOログ形式での保存<br>や地点登録したプレーログデータと、スコア<br>のデータを全消去できます。                                                                                                    |
| 3 | プレーログ        | 7,       | ブレー中に地点登録したホールの軌跡(ログ)<br>を確認できます。<br>ログを保存するには、ショットごとに地点登<br>録を行う必要があります。                                                                                                    |

#### 表示内容

はじめに

|     | 機能     | 画面              | 概要                                                                                                    |
|-----|--------|-----------------|----------------------------------------------------------------------------------------------------|
| 4   | スコアカード | 237 <i>7</i> -F | プレーしたコースのスコアを確認できます。                                                                                                    |
| 5   | ゴルフナビ  | a)/7+Ľ          | 各ゴルフ場のコースレイアウトの確認や、飛<br>距離の確認、ブレーログの登録、ゴルフ場の<br>コースプレビューなどを行います。                                                                                                  |
| 6   | 設定     | 設定              | 各種の設定を行います。                                                                                                    |
| 0   | コンパス   |                 | 地磁気センサーにより本機<br>が向いている方位や角度を<br>表示します。<br>赤い針が北方向を指します。<br>※角度は、北(0°)に対して<br>の表示です。                                                                               |
| (8) | 歩数計    | 步数計             | 加速度センサーによりプ<br>レー中の歩数や歩行時間、<br>消費カロリー、移動距離を<br>確認できます。<br>・クリアするときは、画面下<br>の[クリア]にタッチしてく<br>ださい。<br>2017 属る                                                       |
| 9   | 練習     | 練習              | アプローチの練習などの距離を確認できます。                                                                                                    |
| 10  | 検索地図   | <b>金</b> 素地図    | <ul> <li>ハンディマップとして使用することができます。</li> <li>*ゴルフナビ用microSDカード(GNSD1004)<br/>に、ログデータを記録することはできません。</li> <li>・ハンディマップやログデータついては、<br/>AFM-4130の取扱説明書をご覧ください。</li> </ul> |
| 1   | 終了     | 0               | 電源をOFFにすることができます。                                                                                                    |

#### 「ゴルフナビゲーション画面

ゴルフナビのメインメニュー画面(●11ページ)で[ゴルフナビ]をタッチし てゴルフ場を選択すると、選択したゴルフ場のコースレイアウトを表示し ます。

また、コース上にいれば、クリーン中央やグリーンエッジまでの距離や、 距離感を示す同心円を表示します。

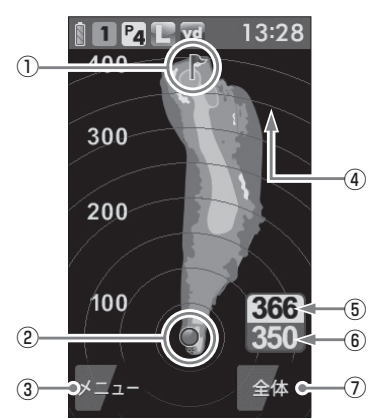

| 1 | 旗アイコン           | 現在、目標としているグリーンを示します。                                                                                         |
|---|-----------------|----------------------------------------------------------------------------------------------------|
| 2 | 自分アイコン          | 自分のいる場所を表示します。<br>※コース上にいると表示します。                                                                            |
| 3 | メニュー            | タッチすると、ゴルフナビゲーション画面で行<br>えるメニュー項目を表示します。                                                                     |
| 4 | 同心円表示           | 現在位置からの距離を表示します。<br>ラインは自動で切り替わります。<br>※グリーン近くになると、同心円は表示しません。<br>※GPSを測位できていない場合やコース上にいな<br>い場合、同心円を表示しません。 |
| 5 | グリーン中央<br>までの距離 | 現在の場所からグリーン中央までの距離を表示<br>します。<br>※GPSを測位できていない場合は、距離表示は「-<br>」になります。                                         |

#### 表示内容

はじめに

| 6  | ) グリーンエッジ<br>までの距離 | 現在の場所からグリーンエッジまでの距離を表示します。<br>**GPSを測位できていない場合は、距離表示は「-<br>」になります。 |
|----|--------------------|--------------------------------------------------------------------|
| (7 | 拉大/全体              | 地点登録後に表示されるゴルフナビゲーション<br>画面を「拡大表示」と「全体表示」で切り替えがで<br>きます。(● 15ページ)  |

#### メニューボタンを約2秒押して地点登録すると…

自分(本機)が向いている方向を示す方向表示と飛距離表示を画面に表示し ます。

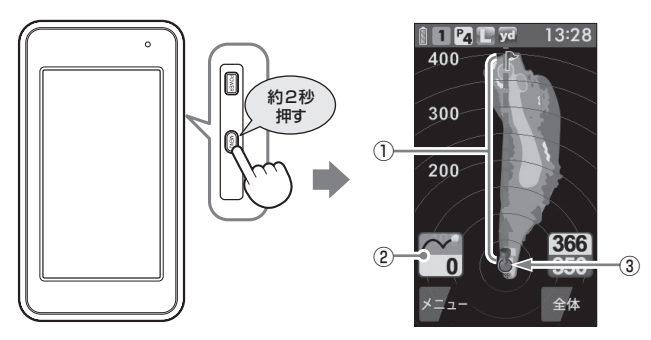

| 1 | 方向表示     | 自分(本機)が向いている方向を矢印と点線で表示します。<br>視界が悪い場所でも、自分(本機)の向きを変えて<br>矢印と点線をグリーンや打ちたい場所に合わせる<br>ことで方向がわかります。 |
|---|----------|--------------------------------------------------------------------------------------------------|
| 2 | 飛距離表示    | 地点登録した場所からの距離を表示します。                                                                             |
| 3 | 地点登録アイコン | 地点登録した場所( 🖝 23ページ)を表示します。                                                                        |

#### 画面表示の切り替えについて

ゴルフナビゲーション画面で[全体](または[拡大])にタッチすることで、 画面を「拡大表示」や「全体表示」に切り替えることができます。 「拡大表示」の場合、地点登録したポイントを画面下に表示してグリーンに 近づくに従い表示を拡大します。

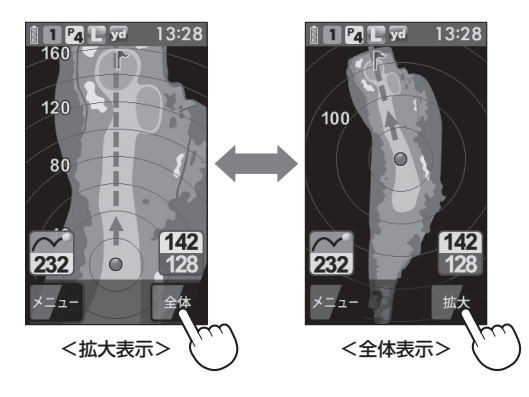

#### グリーン変更について

1ホールにグリーンが2つある場合、 メニューボタンを押すことによりグ リーンの切り替えができます。

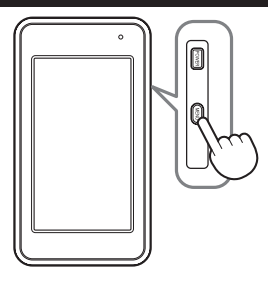

メニューボタンを押すごとに旗アイコンが移動し、L(左側)またはB(右側) を表示して現在の目標としているグリーンをお知らせします。

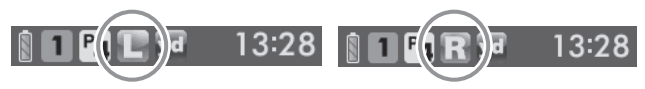

はじめに

## ゴルフ場のコースを自動で探す

GPSにより現在地を知り、周辺のゴルフコースを自動で探します。 ホールの移動中など、ショットを打つ前にホール全体のレイアウトを確認 できます。

※違うゴルフ場が表示される場合や、GPSの受信状況が悪く自動で検索できない場合は、 ◆ 18ページの「エリアを指定してコースを探す」で再度行ってください。

ゴルフナビのメインメニュー画面(<del>。</del> 11ページ)の[ゴルフナビ]にタッチ する

ゴルフ場の選択画面を表示します。

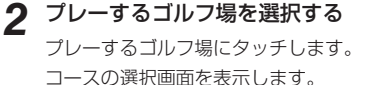

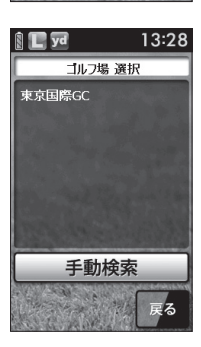

数。

3 ゴルフコースのアウト・イン、ホールを選択する ブレーするホールの[アウト]または[イン]にタッチして、次に[ホー ル]にタッチします。

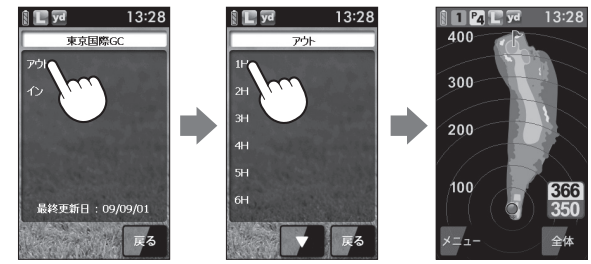

- 19月方法
- **メモ** 違うホールを選択したときや、GPSが測位できていないと きは、グリーンまでの距離は「---」で表示します。
- [メニュー]にタッチすると、下記のメニュー項目を表示します。
   行いたい項目にタッチします。

| メニュー項目  | 動作                                                           |
|---------|--------------------------------------------------------------|
| カップ位置登録 | グリーン上のカップ位置を登録できます。<br>(● 26ページ)                             |
| 2点間距離   | 任意に指定した2点間の距離が確認できます。<br>(◆ 28ページ)                           |
| 打地点追加   | 地点登録を忘れた場合に、次のホールに移動するま<br>での間であれば、地点を追加できます。<br>(◆ 30ページ)   |
| スコアカード  | スコアカードの記入や修正ができます。<br>(● 32ページ)                              |
| プレビュー   | コースプレビュー画面になり、コース全体のレイ<br>アウトやコースの拡大ができます。(◆ 35ページ)          |
| コンパス補正  | 方向表示やコンパスを使用環境に合わせて補正します。(● 37ページ)<br>※プレー開始前に屋外で補正を行ってください。 |
| ホール選択   | ホールの選択画面に戻ります。                                               |
| メインメニュー | ゴルフナビのメインメニュー画面に戻ります。                                        |

## エリアを指定してコースを探す

GPSが測位できない自宅やクラブハウスなどでもゴルフ場のコースを確認 できます。

前もってゴルフ場のコースレイアウトを知ることができます。

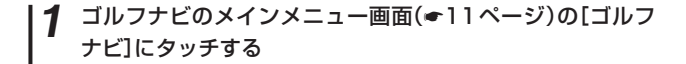

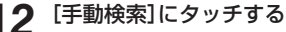

お気に入り、履歴、エリア選択の画面を表 示します。

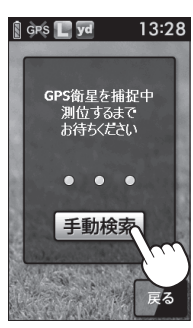

3 [エリア選択]にタッチする

地域の選択画面を表示します。

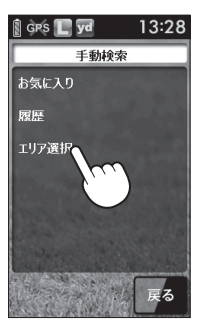

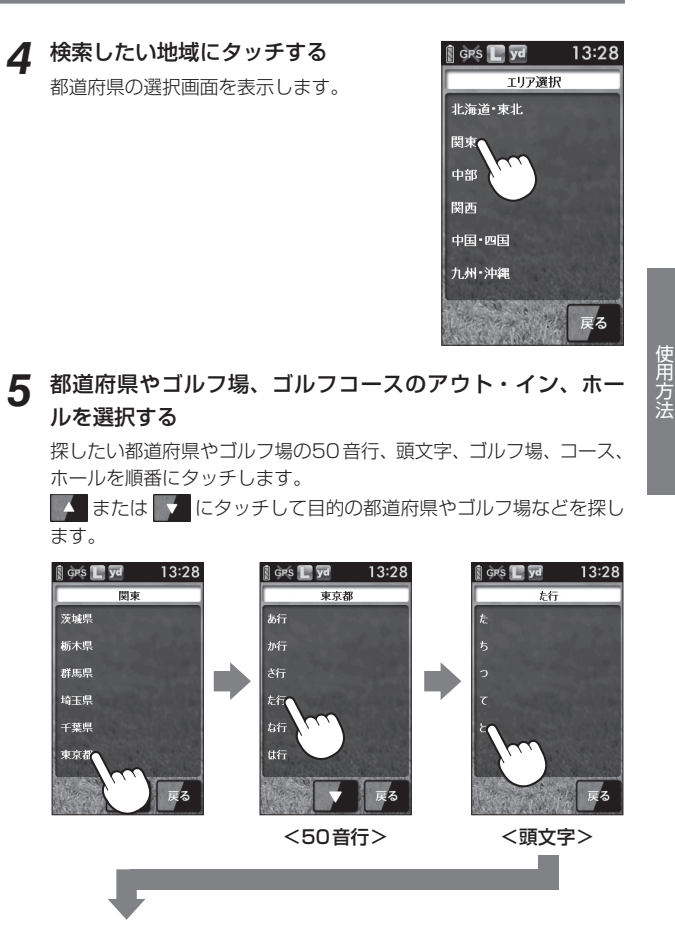

つづく

#### エリアを指定してコースを探す

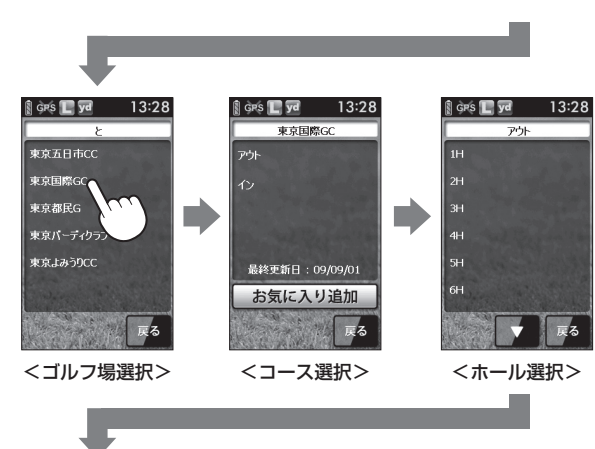

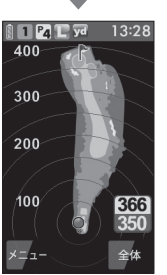

#### XE

GPSが測位できていないときやグリーンまでの距離が「999」以上離れているときは、グリーンまでの距離は「---」で表示します。

[メニュー]にタッチすると、「カップ位置登録」(● 26ページ)、「2点間距離」(● 28ページ)、「打地点追加」(● 30ページ)、「スコアカード」(● 32ページ)、「プレビュー」(● 35ページ)、「コンパス補正」(● 37ページ)を行うことができます。

## お気に入り登録したゴルフ場や履歴からコースを探す

※「お気に入り」から探す場合は、あらかじめゴルフ場をお気に入り登録す る必要があります。( - 43ページ「お気に入り登録する」)

#### 1 ゴルフナビのメインメニュー画面(+11ページ)の[ゴルフ ナビ]にタッチする

#### 2 [手動検索]にタッチする

お気に入り、履歴、エリア選択画面を表示 します。

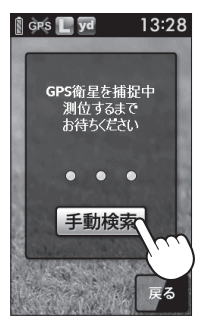

使用方法

## 3 [お気に入り]または[履歴]にタッチする

お気に入り(履歴)のゴルフ場の選択画面を 表示します。

お気に入りや履歴は最大12件まで表示します。

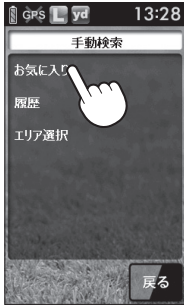

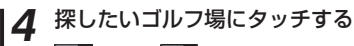

■ または ■ で目的のゴルフ場を探し ます。

コースの選択画面を表示します。

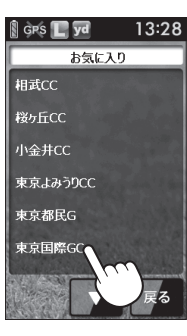

5

#### ゴルフコースのアウト・イン、ホールを選択する

プレーするホールの[アウト]または[イン]にタッチして、次に[ホー ル]にタッチします。

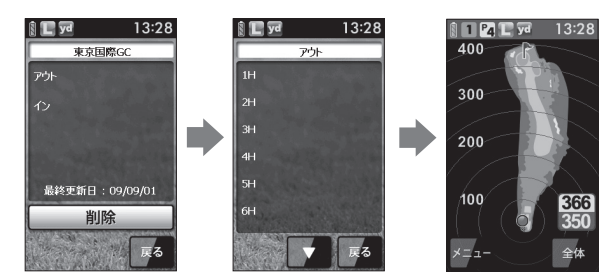

#### メモ

GPSが測位できていないときは、グリーンまでの距離は「---」で 表示します。

 「メニュー」にタッチすると、「カップ位置登録」(

 26ページ)、「2点間距離」

 (● 28ページ)、「打地点追加」(● 30ページ)、「スコアカード」(● 32ペー ジ)、「プレビュー」(●35ページ)、「コンパス補正」(●37ページ)を行うこと ができます。

飛距離と地点登録について

#### つづく

ショットする場所を登録し、ボールの落下地点へ移動すると、飛距離を確 認できます。

また、ショットするたびに地点登録することでプレーした軌跡を残すこと ができます。

- ※ 同じコース(OUTまたはIN)を2回続けてプレーする場合、9番ホールや18 番ホールで地点登録やスコアの記入を行わなかった際は、一度、他のコース を選択したあとに再度、現在のコースを選択してください。
  - 現在のコースを表示させる

探す!)

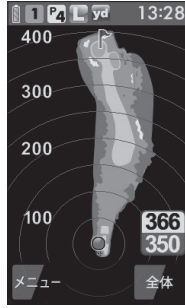

使用方法

2 ショットする位置でメニューボタンを 約2秒押す

# 1 Pa C yd 400

地点登録アイコンと方向表示、飛距離を表 示します。

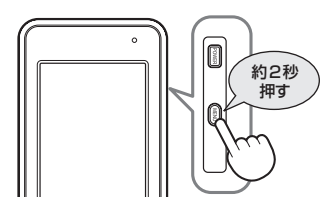

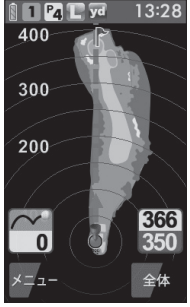

ショットを行う 3

#### 飛距離と地点登録について

#### 4 ボールの落下地点に移動する

飛距離とグリーンまでの距離を表示します。

 次のショットも地点登録する場合は、手順2 ~手順4を繰り返します。

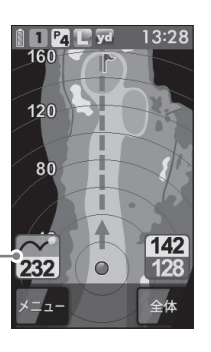

ボールの飛距離-

 「メニュー」にタッチすると、下記のメニュー項目を表示します。 行いたい項目にタッチすると、タッチした項目の動作になります。

| メニュー項目  | 動作                                                                  |
|---------|---------------------------------------------------------------------|
| カップ位置登録 | グリーン上のカップ位置を登録できます。<br>(● 26ページ)                                    |
| 2点間距離   | 任意に指定した2点間の距離が確認できます。<br>(●28ページ)                                   |
| 打地点追加   | 地点登録を忘れた場合に、次のホールに移動す<br>るまでの間であれば、忘れた場所を地点登録で<br>きます。<br>(◆ 30ページ) |
| スコアカード  | スコアカードの記入や修正ができます。<br>(● 32ページ)                                     |
| プレビュー   | コースブレビュー画面になり、コース全体のレ<br>イアウトやコースの拡大ができます。<br>( 🖝 35ページ)            |
| コンパス補正  | 使用環境に合わせて方向表示やコンパスを補正<br>します。( - 37ページ)<br>※プレー開始前に屋外で補正を行ってください。   |
| ホール選択   | ホールの選択画面に戻ります。                                                      |
| メインメニュー | ゴルフナビのメインメニュー画面に戻ります。                                               |

## ハザードまでの距離を確認する

ゴルフナビゲーション画面上で、池やバンカーなど距離を確認したい場所 にタッチすることで、画面を拡大して、現在地点からタッチした場所まで の距離と、タッチした場所からグリーンまでの距離が確認できます。

現在のコースを表示させる

(
・
16ページ「ゴルフ場のコースを自動で 探す I)

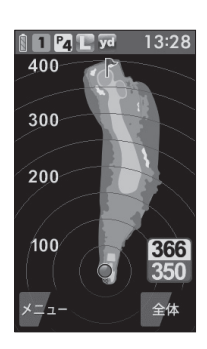

使用方法

| 距離を確認した                          | :い地点にタッチする                   | 13:28 T                       |
|----------------------------------|------------------------------|-------------------------------|
| 画面を拡大し、タ<br>示します。                | ヮッチした場所に 🕁 を表                |                               |
| 現在地点から、タ<br>とタッチした地点<br>が表示されます。 | ヮッチした地点までの距離<br>「からグリーンまでの距離 |                               |
|                                  | タッチした場所からグリーン -<br>中央までの距離   | 182                           |
|                                  | 現在地点からタッチした場所 -<br>までの距離     | -214 - 168<br>編小 戻る           |
| • [拡大] や[縮小]<br>きさを変更でき          | にタッチすると、画面の大<br>ます。          | タッチした場所から<br>グリーンエッジまで<br>の距離 |

• [戻る]にタッチすると、拡大を終了し、タッ チする前の画面に戻ります。

の距離

24

## カップ位置を登録する

グリーンまで移動して当日のカップ位置を登録することにより、カップま での正確な距離を表示できます。

カップまでの距離を確認することでアプローチの際のクラブ選択に役立ち ます。

※次のホールに移動したり、電源が切れると登録したカップ位置は消去されます。 カップ位置を保存したままにすることはできません。

※2グリーンある場合は、カップ位置を登録すると、メニューボタンの短押しに よるグリーン変更ができません。

2 グリーン上のカップの位置まで移動する

3 [メニュー]にタッチする

ゴルフナビで行えるメニューの選択画面を 表示します。

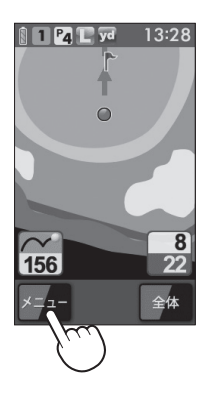

#### 4 [カップ位置登録]にタッチする

旗アイコンがカップ位置へ移動して、カッ プ位置までの距離表示が画面に表示されま す。

GPSが測位できていない場合やコースにいない場合は、「ただいま操作できません」と表示します。

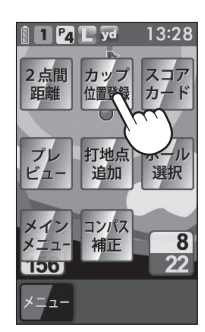

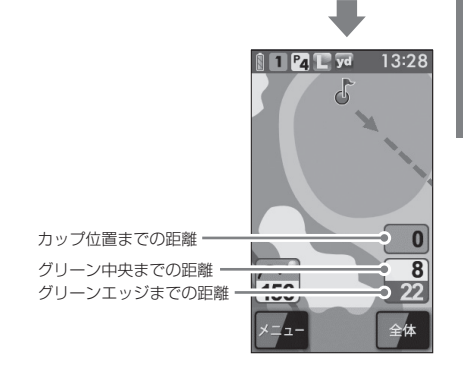

## 2点間の距離を確認する

確認したい地点を2点指定することで、指定した2点間の距離を確認できます。

自宅など測位できていない場所でも確認できます。

#### **1** ゴルフコースを表示させる (\* 16~22ページ)

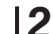

) [メニュー]にタッチする

ゴルフナビで行えるメニューの選択画面を 表示します。

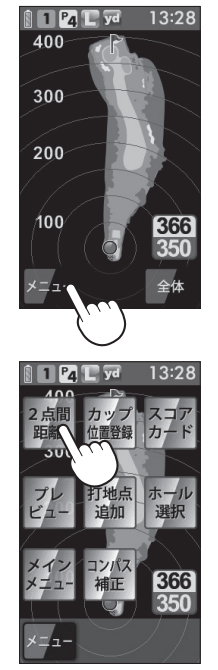

<メニューの選択画面>

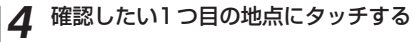

- 赤色の●印をレイアウト上に表示します。
- [拡大]にタッチすると、画面を拡大します。
- [縮小]にタッチすると、画面を縮小します。
- ・
   へ
   マ
   く
   )
   にタッチすると、
   画面を移動さ
   せることができます。

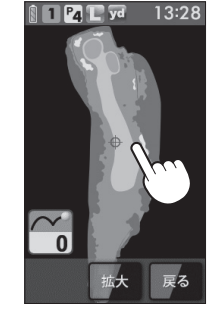

- **5** もう1つの地点にタッチする 2点間の距離を表示します。
  - 終了する場合は、[戻る]にタッチしてください。
  - 再度、2点間の距離を確認したい場合は、手 順4へ戻って操作を行ってください。

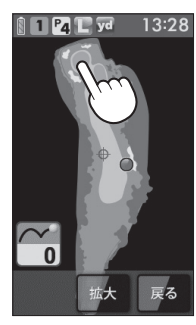

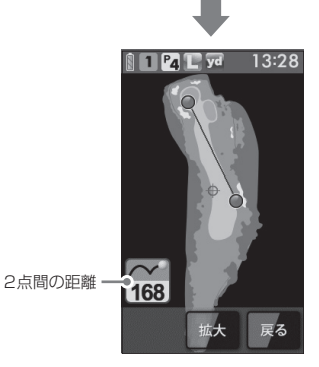

3

使用方法

[2点間距離]にタッチする

## 登録忘れした地点を登録する

地点登録することを忘れた際、次のホールへ移動するまでの間であれば、 ショットした地点を追加できます。

※現在いるホールのみ、登録できます。GPSが測位していない場合や違うホールを選択して登録することはできません。

#### ゴルフコースを表示させる

(• 16~22ページ)

#### **2** [メニュー]にタッチする

ゴルフナビで行えるメニューの選択画面を 表示します。

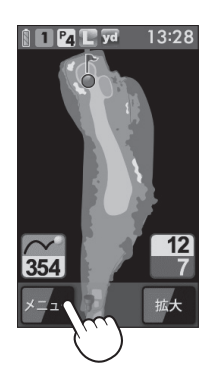

#### 3 [打地点追加]にタッチする

 GPSが測位できていない場合やホール 上にいない場合は、「ただいま操作できま せん」と表示します。

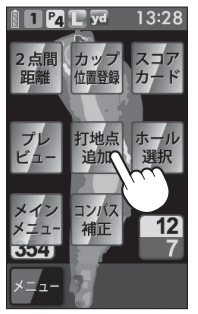

#### **4** 登録を忘れてショットした地点にタッ チする

地点登録アイコンを表示します。

 再度、地点を追加する場合は、手順2へ 戻って操作を行ってください。

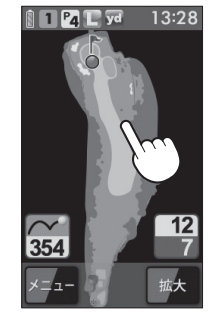

追加登録した地点 122 7 メニュー 拡大

30

## スコアカードを記入する

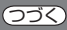

#### プレーしているゴルフ場のスコアを記入することや修正できます。

※スコアカードを記入するときは、記入したいコース(OUTまたはIN)を選択さ れているか確認してください。

現在の場所とコース(OUTまたはIN)が異なっている場合は、再度、コースを 選択し直してください。

※同じコース(OUTまたはIN)を2回続けてプレーする場合、9番ホールや18番 ホールでスコアの記入や地点登録を行わなかった際は、一度、他のコースを選 択したあとに再度、現在のコースを選択してください。

#### 1 ゴルフコースを表示させる

(🖝 16 ~ 22ページ)

#### 2 [メニュー]にタッチする

使用方法

ゴルフナビで行えるメニューの選択画面を 表示します。

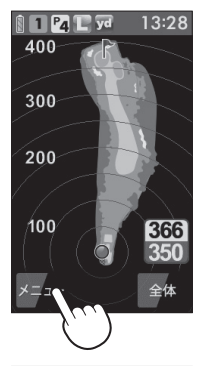

3 [スコアカード]にタッチする

現在プレーしているコースのスコアカード を表示します。

 GPSが測位できていない場合やコース上 (OUTまたはIN)にいない場合は、「ただい ま操作できません」と表示します。

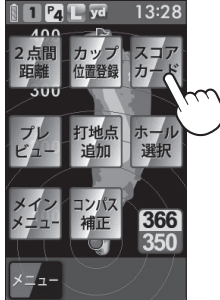

#### **4** スコアを記入(または修正)したいホー ルをタッチする

1 ホールのスコア数を入力する画面を表示 します。

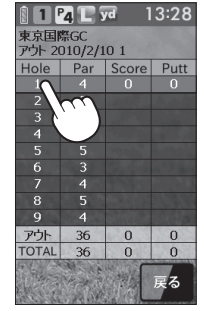

5 記入(または修正)したいスコア数の数 字にタッチする

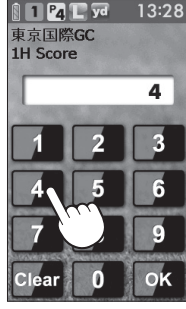

<スコアの入力画面>

### 6 [OK] にタッチする

パット数を入力する画面を表示します。

32

#### スコアカードを記入する

使用方法

## 8 [OK]にタッチする

記入(または修正)したいパット数の数 字にタッチする

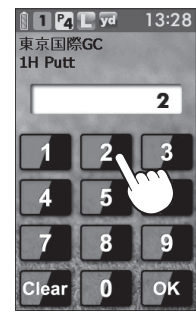

<パット数の入力画面>

## プレビューを確認する

違うホールのレイアウトを確認したいなどで、コースレイアウトを表示で きます。

1 ゴルフコースを表示させる (\* 16~22ページ)

2 [メニュー]にタッチする ゴルフナビで行えるメニューの選択画面を 表示します。

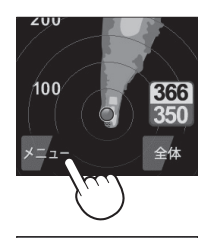

使用方法

3 [プレビュー]にタッチする

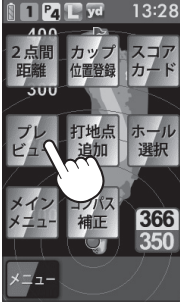

 または をタッチすることで ホールを変更できます。

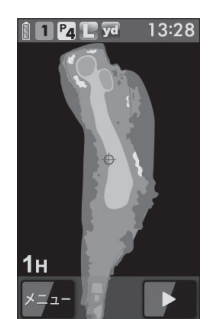

#### プレビューを確認する

確認したい場所をタッチし、「拡大」にタッチすると、画面を拡大します。

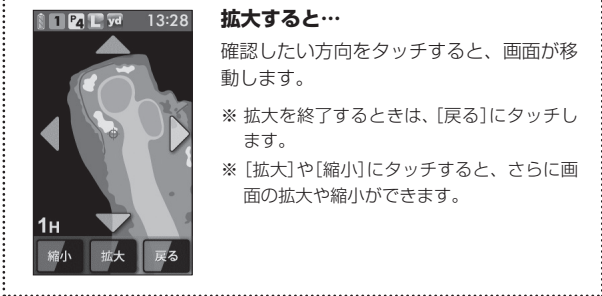

#### 拡大すると…

- 確認したい方向をタッチすると、画面が移 動します。
- ※ 拡大を終了するときは、「戻る]にタッチし ます。
- ※ [拡大]や[縮小]にタッチすると、さらに画 面の拡大や縮小ができます。

- 使用方法
- 「メニュー」にタッチすると、下記のメニュー項目を表示します。 行いたい項目にタッチします。

| メニュー    | 詳細                                 |
|---------|------------------------------------|
| 2点間距離   | 任意に指定した2点間の距離が確認できます。<br>(● 28ページ) |
| ナビ      | ゴルフナビゲーション画面に戻ります。                 |
| メインメニュー | ゴルフナビのメインメニュー画面に戻ります。              |

ゴルフ場によって使用環境が異なるため、ゴルフナビゲーション画面上の 方向表示やコンパスにズレが生じます。

プレー開始前に屋外で補正を行ってください。

#### ∕∖注意

- 鉄塔などの磁気を発するものや金属などの磁気を妨げるものから離して、 補正を行ってください。
- 磁気ネックレスやブレスレット、磁石入り絆創膏など磁気を帯びているも のを身に付けていると、正常に補正できない場合があります。 コンパス(● 12ページ)を表示させ、正しい方向を向いているかご確認く ださい。

#### コンパス補正を選択する

チする

 ゴルフナビゲーション画面からコンパス 補正する場合 [メニュー]にタッチして、[コンパス補

● ゴルフナビのメインメニュー画面(●11 ページ)からコンパス補正する場合 [コンパス]にタッチして、[補正]にタッ

本体を平らな場所に置き、[OK]に

正]にタッチする

13:28 位置登録

<ゴルフナビゲーション 画面の場合>

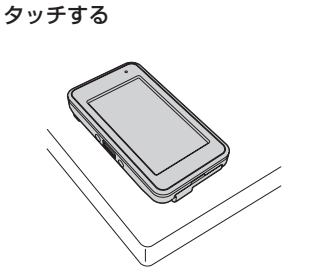

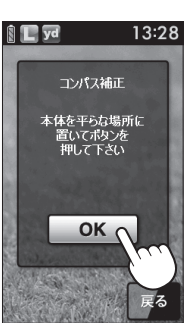

#### コンパス補正

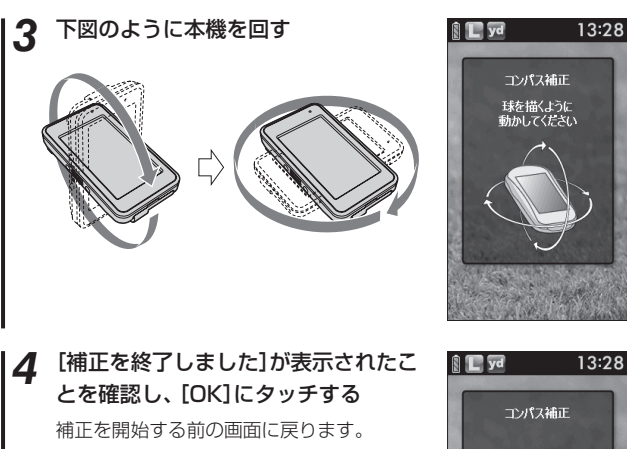

- •「補正に失敗しました」と表示された場合は、 [リトライ]にタッチして、再度、手順2から 行ってください。
- •「球を描くように動かしてください」のまま 表示が変わらない場合は、手順3を再度、行っ てください。

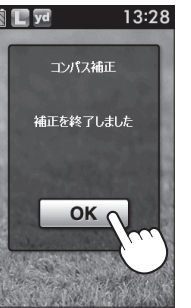

#### プレーログ(軌跡)を確認する (フづく)

地点登録した場所をコースレイアウト上に表示して、飛距離やショットし た場所をプレー後に確認できます。

#### [プレーログ]にタッチする

2

する

ゴルフ場を探します。

コースの選択画面を表示します。

プレーログの選択画面を表示します。

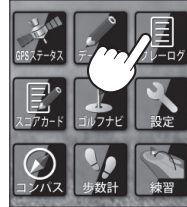

- 確認したいゴルフ場のデータにタッチ 🖹 📘 yd 13:28 プレーログ 091002 東京国際GC-scc ▲ または ▼ にタッチして確認したい 091116\_かさまロイヤルロ 091208\_岡崎CC.scc 100114 サン・ベルグラビアCC.sc 100210 涼仙GC.scc
- [アウト]または[イン]にタッチする 3 選択したコースのプレーログを表示しま す。

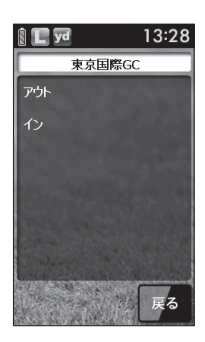

### プレーログ(軌跡)を確認する

選択したゴノ 示される

| 選択したコルノ場の                                              | ノレーテータか表                     | <b>1 <sup>P</sup>4 L yd</b> 13:28 |
|--------------------------------------------------------|------------------------------|-----------------------------------|
| 示される                                                   | 2 打目の飛距離 —                   | =>183                             |
|                                                        | 1 打目の飛距離 —                   | >246                              |
| <ul> <li>・ または または に夕</li> <li>・ 確認したい場所をタッ</li> </ul> | ッチすることでホールを<br>チし、[拡大]にタッチする | 変更できます。<br>らと、画面を拡大します。           |
| 1 <b>24 C</b> yd 13:28                                 | 拡大すると…                       |                                   |
|                                                        | 確認したい方向をタ<br>が移動します。         | ッチすると、画面                          |
| <b>2</b> 46                                            | ※ 拡大を終了するとき<br>します。          | きは、 [戻る] にタッチ                     |
|                                                        | ※ [拡大] や[縮小] に               | タッチすると、さら                         |

に画面の拡大や縮小ができます。

\*.....

スコアを確認する

プレーしたコースのスコアをプレー後に確認できます。

[スコアカード]にタッチする スコアカードの選択画面を表示します。

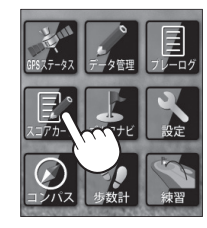

確認したいゴルフ場のスコアデータに タッチする

▲ または 🔽 にタッチして確認したい ゴルフ場を探します。

選択したコースのスコアカードを表示しま す。

#### 🕅 🔲 yd 13:28 スコアカード 091002\_東京国際GC.scc 091116 かさまロイヤ 091208 岡崎CC.scc 100114\_サン・ベルグラビアCC.s 100210\_涼仙GC.scc 戻る

選択したゴルフ場のスコアデータが表 示される

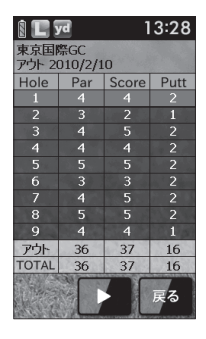

または 「」にタッチすることでアウト / インを変更できます。

## アプローチ練習の距離を確認する

自宅の庭などでアプローチの練習を行う際に内蔵のGPSで目標物(ネット などを置く場所)の距離を確認できます。

[練習]にタッチする

練習の画面を表示します。

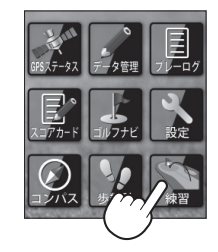

2

ボールを打つ場所で[登録]にタッチする
・GPSが測位できていない場合は、「登録でき

GPSが測位できていない場合は、|登録でき ません GPSが測位するまでお待ちくださ い]と表示します。

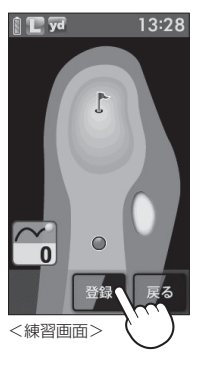

3 目標とする場所やネットなどを置く場 所に移動する

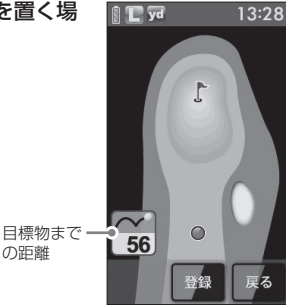

## お気に入り登録する

#### よく使用するゴルフ場をお気に入り登録できます。

- ・お気に入り登録には、最大12件まで登録できます。
- 1 ゴルフナビのメインメニュー画面(●11ページ)の[ゴルフ ナビ]にタッチする
- 2 [手動検索]にタッチする
- 3 ゴルフ場のコース選択画面を表示させ る (◆ 18ページ「エリアを指定してコースを 探す」)

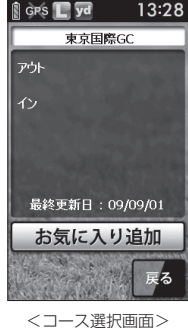

- 4 [お気に入り追加]にタッチする
  - 12件を超えて登録しようとした場合、「お気 に入り登録は12個までです」と表示し、追 加登録できません。

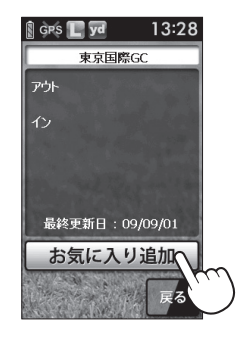

5 「お気に入りに登録しました」を表示する

[OK]にタッチします。

## お気に入りからゴルフ場を削除する

' ゴルフナビのメインメニュー画面(<del><</del>11ページ)の[ゴルフ ナビ]にタッチする

#### 2 [手動検索]にタッチする

3 [お気に入り]にタッチする

お気に入り登録しているゴルフ場を表示し ます。

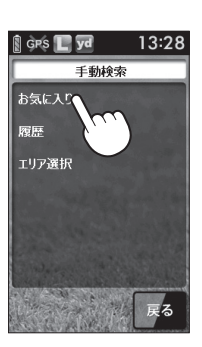

4 削除したいゴルフ場にタッチする

**または** をタッチして削除したい ゴルフ場を探します。

コース選択画面を表示します。

| GPS 📘 yd | 13:28 |
|----------|-------|
| お気に入り    |       |
| 相武CC     |       |
| 桜ヶ丘CC    |       |
| 小金井CC    |       |
| 東京よみうりCC |       |
| 東京都民G    |       |
| 東京国際GC   |       |
|          | 戻る    |

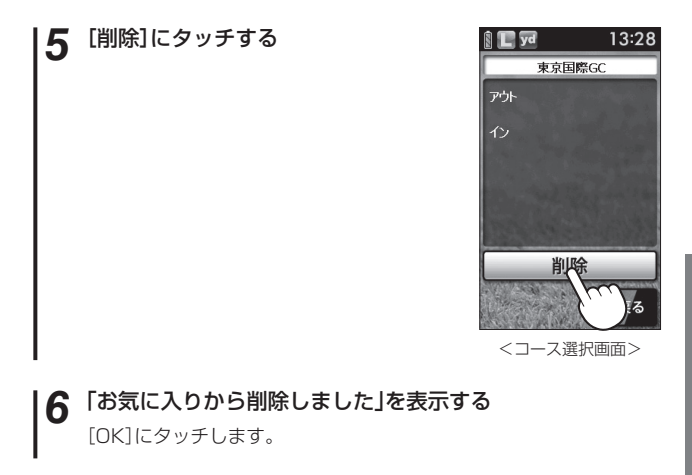

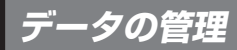

#### プレーログデータ

地点登録した場所(プレーログ)をSCOログ形式のデータに変換し、ゴルフ ナビ用microSDカード(GNSD1004)に保存できます。 microSDカードに保存したデータは、(株)パー七十二プラザのSCOログで データを管理することができます。

- microSDカードは、本機専用でご使用ください。
- microSDカードの取り付け/取り外しをするときは、本機の電源をOFFにして行ってください。

※SCOログは(株)パー七十二プラザ提供のサービスです。 (株)パー七十二プラザのホームページにて会員登録(無料)が必要となります。 SCOログのご利用方法などの詳細は、(株)パー七十二プラザのホームページを ご覧ください。 http://www.par72.co.jp/

#### プレーログデータをmicroSDカードに保存する

1 [データ管理]にタッチする

データ管理の選択画面を表示します。

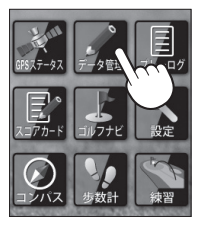

2 [プレーログデータ]にタッチする

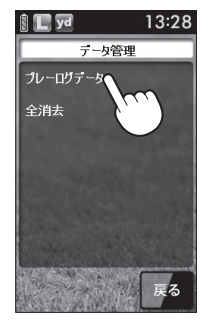

### 3 [SCOログ形式で保存]にタッチする

プレーログとして登録されているデータを 表示します。

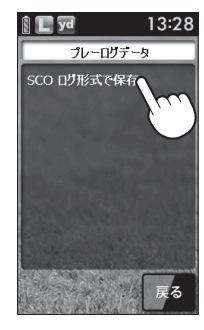

#### **4** 保存したいデータを選択する

『保存しました』が表示され、保存完了をお 知らせします。 [OK]にタッチします。

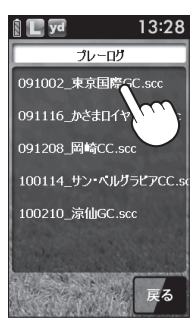

| microSDカードに保存したSCOログ形式のデータについて                               |
|--------------------------------------------------------------|
| microSDカードに保存したSCOログ形式のデータは、LOGフォル<br>ダー内に保存されます。            |
| ファイル名(例) : <u>10 02 01</u> _ <b>●●●●●</b> .sc4<br>年月日 ゴルフ場ID |
| 保存したデータは、(株)パー七十二プラザのSCOログでデータを管理<br>できます。                   |
| ※1日に1ラウンド以上プレーし、地点登録を行った場合は、複数のファイ<br>ルが作成されます。              |

#### データの管理

#### 555

#### すべてのデータを削除する

プレーログやスコア、履歴のデータをすべて削除します。

#### [データ管理]にタッチする

データ管理の選択画面を表示します。

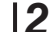

#### ● [全消去]にタッチする

『すべてのログデータを削除しますか?』と 表示します。

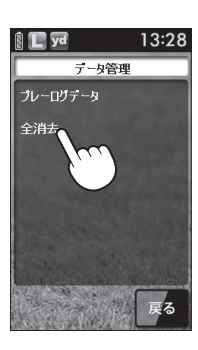

#### 3 [はい]にタッチする

「削除しました」が表示され、削除完了をお 知らせします。 [OK]にタッチします。

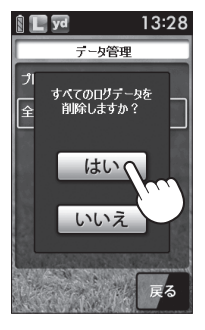

## 設定について

#### 各種設定を行うことができます。

ゴルフナビ専用の設定です。

#### [設定]にタッチする (● 51ページ[設定メニュー一覧])

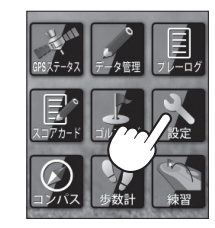

#### 例 >>> 輝度を「3」に変更するには…

2 [システム]にタッチする

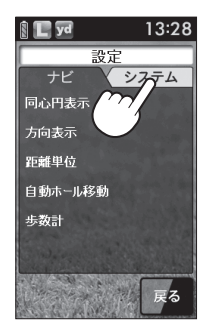

#### 3 [輝度]にタッチする

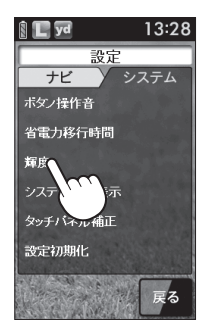

使用方法

#### 設定について

### **4** [3]にタッチする

ゴルフナビのメインメニュー画面に戻る場合は、[戻る]にタッチします。

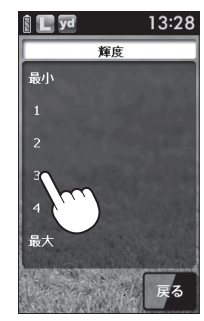

#### 

#### 設定

#### ナビ設定

ゴルフナビゲーション画面の表示に関する設定を変更できます。

#### 同心円表示

距離の目安となる同心円を表示する/表示しないの設定ができます。 同心円の間隔は、グリーンまでの距離により、自動で切り替わります。

 表示しない
 ゴルフナビゲーション画面に同心円を表示しない。

 表示する
 ゴルフナビゲーション画面に同心円を表示する。

※工場出荷時は、「表示する」です。

#### 方向表示

方向表示を表示する/表示しないの設定ができます。

表示しない ゴルフナビゲーション画面に方向を表示しない。

表示する ゴルフナビゲーション画面に方向を表示する。

※工場出荷時は、「表示する」です。

#### 距離単位

飛距離やグリーンまでの距離の表示単位をヤードとメートルで選択できます。

※工場出荷時は、「ヤード」です。

#### 自動ホール移動

次のホールのティーグランド付近へ移動すると自動的に移動したホール に画面が切り替わります。

INからOUTに移動した場合やホール順にプレーしなかった場合は、自動でホールが変更されません。

| オート   | ティーグランド付近に移動すると、<br>する。 | 自動でホールを変更 |
|-------|-------------------------|-----------|
| マニュアル | 手動でホールを選択する。            |           |

※工場出荷時は、「オート」です。

#### 步数計

体重や歩幅を設定できます。(◆ 53ページ「歩数計の体重や歩幅の変更を 行う」)

体重や歩幅は歩数計の消費カロリー計算で使用します。

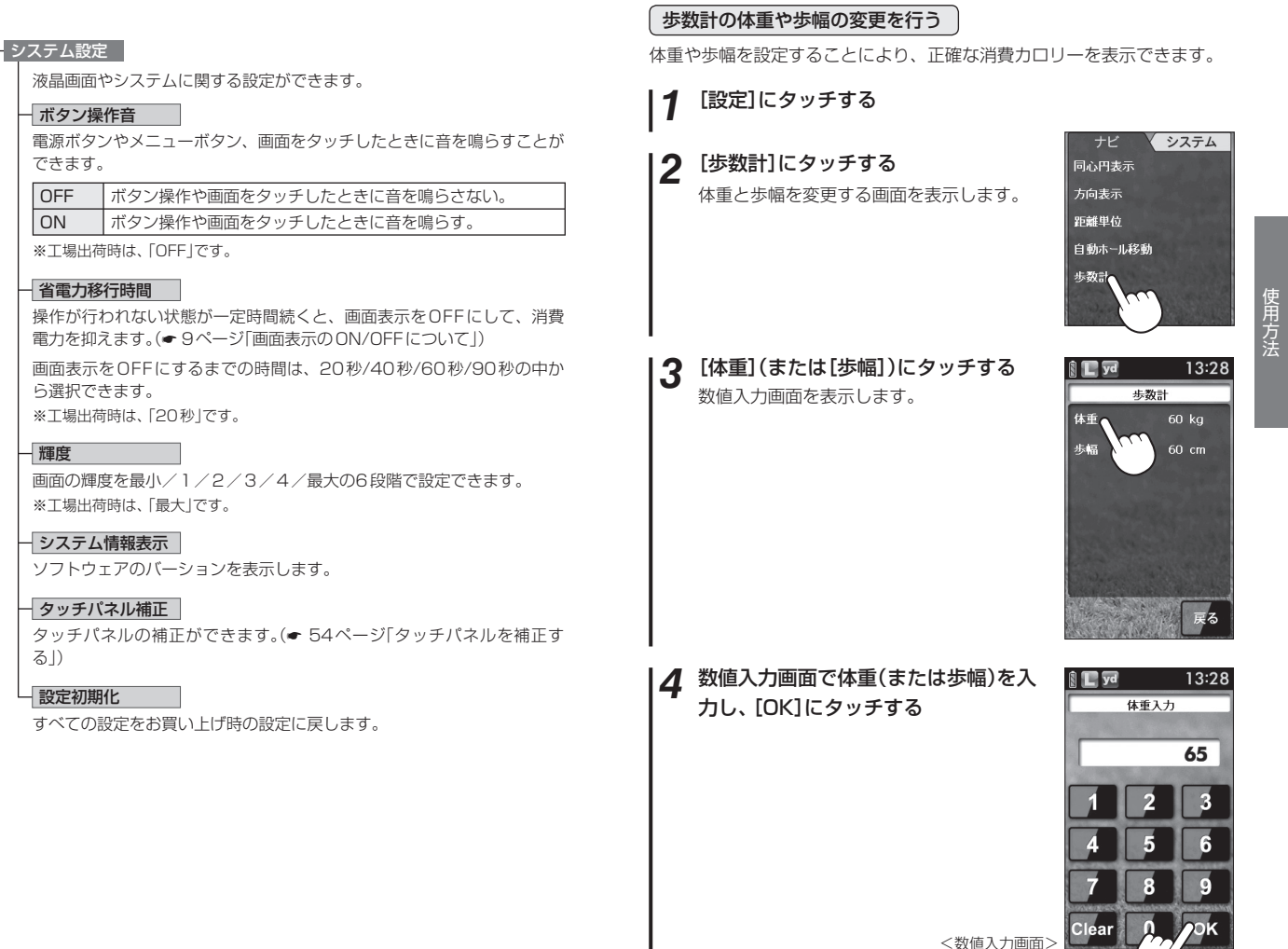

#### 設定について

#### タッチパネルを補正する

画面をタッチしたときの反応が悪いときやズレがあるとき、タッチパネル の補正を行ってください。

[設定]にタッチする

#### 2 [システム]にタッチする

#### ? [タッチパネル補正]にタッチする

タッチパネル補正画面に変わり「<del>+</del>を押してください。」と表示します。

- 画面に表示される[+]に爪先やツマヨ ウジなどでタッチしてください。
- 「再度確認のため-トを押してください。」
   と表示されますので、画面の[--]にタッチします。
- ⑥ 補正が完了すると、「完了 画面を押して ください。」と表示されますので、画面 にタッチしてください。
- ※途中で「エラーです。最初からやり直してく ださい。」のメッセージが出た場合は、画面 にタッチし、もう一度手順®からやり直し てください。

| 👔 📘 yd   | 13:28 |
|----------|-------|
| 設定       | Ĕ     |
| ナビ       | システム  |
| ボタン操作音   | 1. 23 |
| 省電力移行時間  |       |
| 輝度       |       |
| システム情報表え | ㅋ     |
| タッチバネル補  |       |
| 設定初期化    |       |
|          | 戻る    |

## ゴルフ場のデータ更新

当社ホームページにてゴルフ場の情報をご案内すると共に、最新のデータ と新規に追加されたゴルフ場のデータを配信しております。

当社ホームページをご覧いただき、常に最新のゴルフナビゲーションデー タに更新のうえ、本製品をご活用ください。

なお、データの更新方法につきましては、ゴルフナビ用microSDカード (GNSD1004)内にコースデータを保存するだけの簡単操作で対応になり ます。ホームページの案内に従い更新を行ってください。

<ATLASCLUB> https://atlas.yupiteru.co.jp

※ データ更新は「ATLASCLUB」に会員登録(無料)する必要があります。 ※ コースデータは、(株)パー七十二プラザからの提供です。

# こんなときは

修理をご依頼になる前に、もう1度次のことをご確認ください。

| 症状                            | 確認内容                                                                                                    |
|-------------------------------|----------------------------------------------------------------------------------------------------|
| 電源が入らない                       | ・リチウムイオン電池が消耗していませんか。                                                                                                    |
| 距離表示が「」<br>になる                | <ul> <li>GPSを測位していますか。アンテナを覆ったりしていないか、確認してください。</li> <li>表示しているホールから「999」以上離れていませんか。今いるホールと選択されたホールが合っているか確認してください。</li> </ul> |
| ゴルフ場が自動検<br>索できない             | • GPSを測位していますか。<br>• 周辺にゴルフ場はありますか。                                                                                            |
| 自動でホールが移<br>動しない              | <ul> <li>         ・自動ホール移動が「マニュアル」になっていませんか。(◆51ページ)     </li> <li>         ・GPSを測位していますか。     </li> </ul>                     |
| 方向表示やコンパ<br>スが正しい方向を<br>示さない  | <ul> <li>コンパスを補正してください。</li> <li>磁気ネックレスやブレスレットなど、磁気を発するものが近くにあると、正しい方向を表示できない場合があります。</li> </ul>                              |
| タッチすると、                       | <ul> <li>タッチパネルロックになっていませんか。</li> <li>(☞ 9ページ[タッチパネルロックについて])</li> </ul>                                                       |
| メニュー画面に<br>「ゴルフナビ」が表<br>示されない | ・ゴルフナビ用microSDカード(GNSD1004)は<br>装着されていますか。                                                                                     |

その他